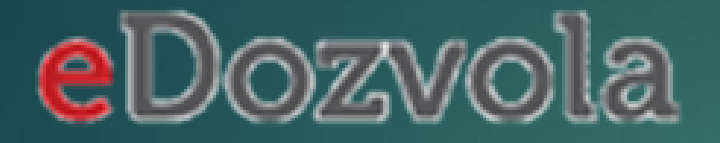

# 'Korištenje informacijskog sustava eDozvola' PREDAJA ZAHTJEVA

## **AŽURIRANA UPUTA S NAPOMENAMA**

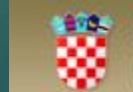

Republika Hrvatska MINISTARSTVO GRADITELJSTVA I PROSTORNOGA UREĐENJA

REPUBLIKA HRVATSKA 88 Ministarstvo graditeljstva i eDozvola

Ξ

#### Predaja zahtjeva akata za gradnju Poveznice za pristupanje aplikacijama unutar sustava Dobro došli u informacijski sustav Ministarstva graditeljstva i prostornoga uređenja eDozvola koji je namijenjen izdavanju akata za građenje tj. vođenju postupaka temeljem ELEKTRONIČKA DOSTAVA AKATA Zakona o prostornom uređenju i Zakona o gradnji. (ograničen pristup, prijava putem NIAS-a) Projektanti Predaja zahtjeva Upute Građani (eDozvola) Građani (eArhiva) KTRONIČKA DOSTAVA AKATA Želite li se prijaviti preko e-Građani? raničen pristup, prijava putem korisničkog računa) KORISNIČKA SLUŽBA (C avnopravna tijela eDozvola-info@mgipu.hr Poštovani, za korištenje eUsluge za izdavanjem akata za građenje molimo da se prijavite u sustav eGrađani. atastarski uredi Potvrda o zaprimljenom eZahtjevu bit će Vam poslana u Osobni korisnički pretinac. edinice lokalne samouprave Predaja zahtjeva moguća je i bez prijave u sustav eGrađani koju možete pokrenuti dostavom dokumenata u rvatske vode Pisarnicu nadležnog tijela. VIJESTI 圓 Ministarstvo graditeljstva i prostornoga uređenja Da, želim Ne, nastavi bez prijave na e-građanin **NFERENCIJA** raničen pristup, prijava putem korisničkog računa) <u>avnopravna tijela</u> **OBAVIJESTI KORISNICIMA SUSTAVA EDOZVOLA** Radionice o korištenju sustava 1. 2.

**3.** predaja zahtjeva u pisarnici

## https://dozvola.mgipu.hr/

#### Predaja zahtjeva akata za gradnju

Dobro došli u informacijski sustav Ministarstva graditeljstva i prostornoga uređenja eDozvola koji je namijenjen izdavanju akata za građenje tj. vođenju postupaka temeljem Zakona o prostornom uređenju i Zakona o gradnji.

#### 3 NAČINA PREDAJE ZAHTJEVA

- **1.** prijava NIAS kompletna predaja  $\rightarrow$  rezultat urudžbirani zahtjev
  - o trenutno je dostupan sustav e-Građani, a isti se odnosi samo na fizičke osobe
  - o do uvođenja e-Poslovanja pravnim osobama neće biti omogućena elektronička predaja zahtjeva
  - o Moguće je predati zahtjev u ime investitora
  - o uskoro se očekuje produkcijsko izdanje sustava e-Poslovanje, a nakon toga i implementacija u eDozvolu
- bez prijave u NIAS popunjavanje podataka, prilaganje dokumentacije → rezultat ID zahtjeva s kojim se ide u pisarnicu gdje se dobiva klasa
  - postupak predaje zahtjeva je isti kao i prethodni osim što nema prijave na NIAS, nema potpisivanja zahtjeva i po klasu treba ići u pisarnicu
- 3. predaja zahtjeva u pisarnici

#### Poveznice za pristupanje aplikacijama unutar sustava

ELEKTRONIČKA DOSTAVA AKATA (ograničen pristup, prijava putem NIAS-a)

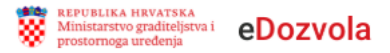

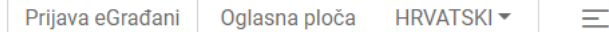

Ministarstvo graditeljstva i eDozvola

EPUBLIKA HRVATSKA

#### Predaja zahtjeva akata za gradnju

Dobro došli u informacijski sustav Ministarstva graditeljstva i prostornoga uređenja eDozvola koji je namijenjen izdavanju akata za građenje tj. vođenju postupaka temeljem Zakona o prostornom uređenju i Zakona o gradnji.

Poveznice za pristupanje aplikacijama unutar sustava

ELEKTRONIČKA DOSTAVA AKATA (ograničen pristup, prijava putem NIAS-a)

- bez prijave u NIAS popunjavanje podataka, prilaganje dokumentacije → rezultat ID zahtjeva s kojim se ide u pisarnicu gdje se dobiva klasa
  - o preporuča se u situacijama kada je pravna osoba podnositelj zahtjeva
  - postupak predaje zahtjeva je isti kao i prethodni osim što nema prijave na NIAS, nema potpisivanja zahtjeva i po klasu treba ići u pisarnicu
  - Za predaju zahtjeva postoje 2 koraka: popunjavanje podataka i predaja koja znači dobivanje ID zahtjeva

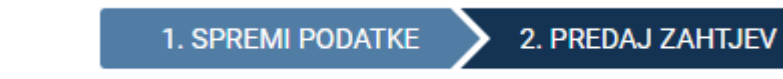

| eDozvola | ID Z | AHTJEVA: P20      | 190619-3                              | 84812-2                  | 205                             |
|----------|------|-------------------|---------------------------------------|--------------------------|---------------------------------|
|          |      | R<br>Testn        | EPUBLIKA HRVAT<br>a županija, Isposta | SKA<br>va Test 2         |                                 |
|          |      | Primljeno:        |                                       |                          |                                 |
|          |      | Klasif. oznaka:   |                                       |                          |                                 |
|          |      | Urudžbeni broj:   |                                       |                          |                                 |
|          |      | Org.jed.: \$555/1 | Broj priloga:                         | Vrj.:                    |                                 |
|          |      | Org.jec           | J.: 5555/1                            | J.: 5555/1 Broj priloga: | 3.: \$555/1 Broj prioga: Vrij.; |

### predaja zahtjeva bez prijave u NIAS

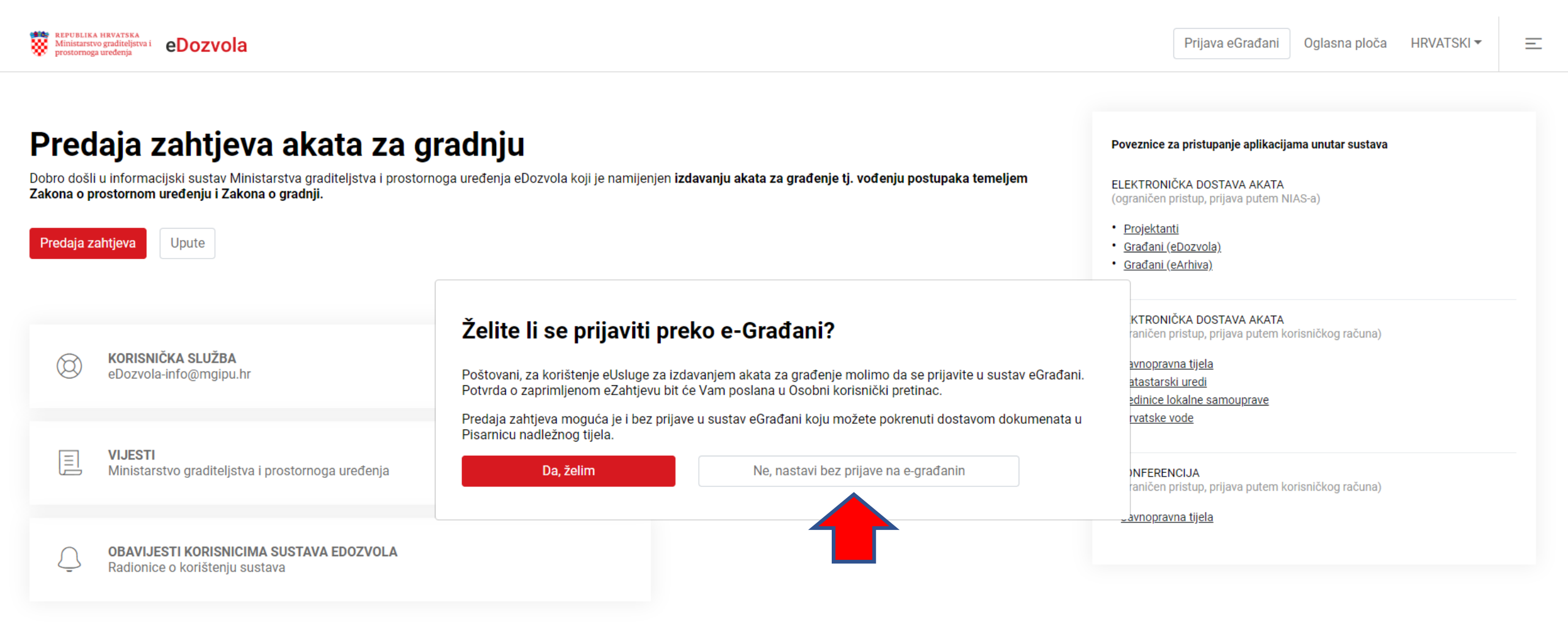

## https://dozvola.mgipu.hr/

### predaja zahtjeva bez prijave u NIAS

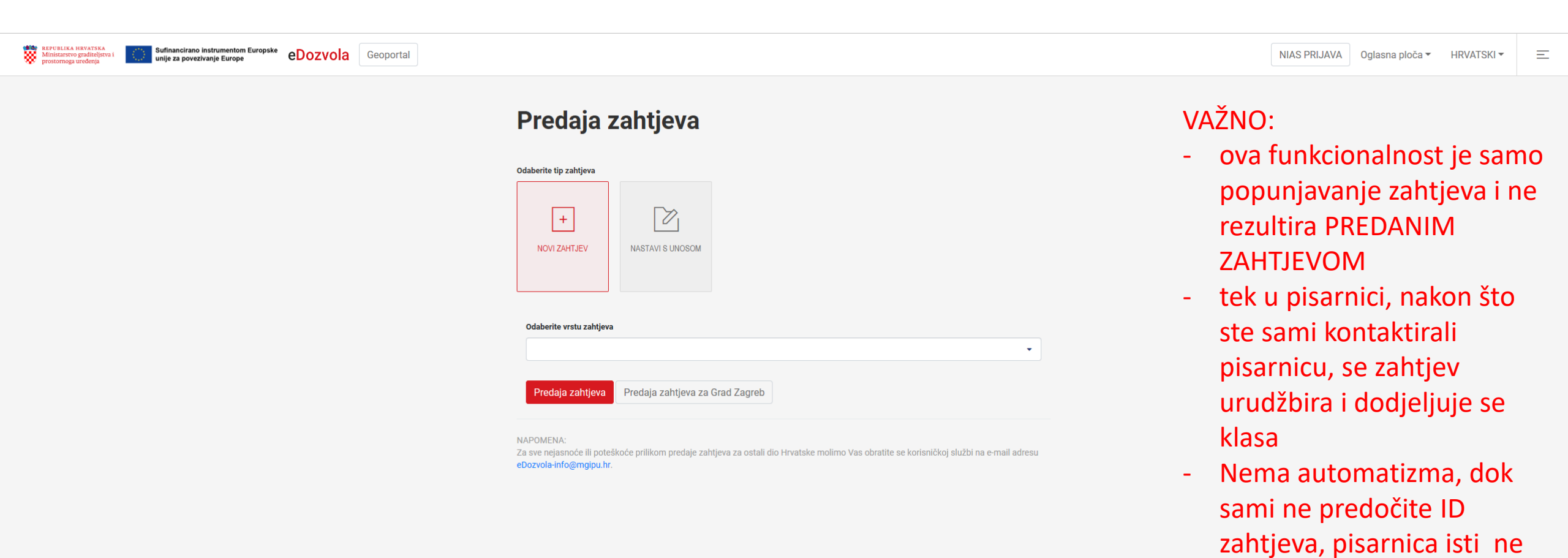

može zaprimiti

### predaja zahtjeva bez prijave u NIAS

| edaja zahtjeva - Utvrđivanje posebnih uvjeta i uvjeta priključenja<br>d na ovom zahtjevu možete nastaviti unutar 30 dana pomoću šifre P20190619-384812-Z05 |                       |                |             |                 |                                     |  |  |
|----------------------------------------------------------------------------------------------------|-----------------------|----------------|-------------|-----------------|-------------------------------------|--|--|
| PREGLEDAJ DOKUMENT                                                                                                    |                       |                |             |                 | 1. SPREMI PODATKE 2. PREDAJ ZAHTJEV |  |  |
| PODNOSITELJ ZAHTJEVA                                                                                                    | PODNOSITELJ ZA        | HTJEVA         |             |                 |                                     |  |  |
| OPĆI PODACI                                                                                                    |                       | Vrsta subjekta | OIB         |                 | Ime fizičke osobe                   |  |  |
| PRILOZI ZAHTJEVU                                                                                                    | <ul> <li>4</li> </ul> | Pravna osoba   | 41940118294 | DOHVATI PODATKE |                                     |  |  |
| PRILOZI (DOKUMENTI)                                                                                                    |                       |                |             |                 |                                     |  |  |
| LOKACIJA ZAHVATA                                                                                                    | DODAJ PODNOSITE       | ELJA           |             |                 |                                     |  |  |
| OPIS GRADEVINE                                                                                                    |                       |                |             |                 |                                     |  |  |

- Budući da niste prijavljeni u NIAS kartica PODNOSITELJ ZAHTJEVA nije ispunjena
- Ovdje upisujete podnositelja koji može biti pravna ili fizička osoba ili više njih...
- Podaci se popunjavaju na isti način kao i kada ste prijavljeni na NIAS

| ozvola | ID ZAHTJI | EVA: P201        | 90619-3                                | 84812-Z        |
|--------|-----------|------------------|----------------------------------------|----------------|
|        |           | RE<br>Testna     | EPUBLIKA HRVATS<br>Županija, Ispostavi | KA<br>a Test 2 |
|        |           | Primljeno:       |                                        |                |
|        |           | Klasif. oznaka:  |                                        |                |
|        |           | Urudžbeni broj:  |                                        |                |
|        |           | Oro lad : 9999/1 | Brol orligga:                          | Mill -         |

- Rezultat predaje zahtjeva je obrazac s istaknutim ID zahtjeva
- S istim je potrebno otići (ili poslati) u pisarnicu u urudžbirati ga
- Tek tada je zahtjev predan

| REPUBLIKA HRVATSKA<br>prostornoga uredenja         Sufinancirano instrumentom Europske<br>unije za povezivanje Europe         OD Z VOIa         Geoportal                                                                                                    | NIAS PRIJAVA Oglasna ploča 👻 HRVATSKI 👻 🚍                                                                                                    |
|----------------------------------------------------------------------------------------------------|----------------------------------------------------------------------------------------------------|
| Predaja zahtjeva akata za gradnju         Dobro došli u informacijski sustav Ministarstva graditeljstva i prostornoga uređenja eDozvola koji je namljenjen izdavanju akata za građenje tj. vođenju postupaka temeljem Zakona o prostornom uređenju i Zakona o gradnji.         Predaja zahtjeva       Predaja zahtjeva za Grad Zagreb       Upute | Poveznice za pristupanje aplikacijama unutar sustava<br>ELEKTRONIČKA DOSTAVA AKATA<br>(ograničen pristup, prijava putem NIAS-a)<br>• <u>Projektanti</u><br>• <u>Građani (eDozvola)</u><br>• <u>Građani (eArhiva)</u> |
| KORISNIČKA SLUŽBA         eDozvola-info@mgipu.hr                                                                                                    | ELEKTRONIČKA DOSTAVA AKATA<br>(ograničen pristup, prijava putem korisničkog računa)<br>• <u>Javnopravna tijela</u><br>• <u>Katastarski uredi</u><br>• Jedinice lokalne samouprave                                    |
| UJESTI<br>Ministarstvo graditeljstva i prostornoga uređenja                                                                                                    | • <u>Hrvatske vode</u><br>eKONFERENCIJA<br>(ograničen pristup, prijava putem korisničkog računa)                                                                                                    |
| OBAVIJESTI KORISNICIMA SUSTAVA EDOZVOLA                                                                                                    | • Javnopravna tijela<br>POVEZNICA ZA OSOBNI KORISNIČKI PRETINAC<br>(ograničen pristup, prijava putem NIAS-a)                                                                                                    |
|                                                                                                    | • <u>OKP</u>                                                                                                    |

![](_page_8_Picture_1.jpeg)

- Sve navedene certifikate možete koristiti za prijavu u sustav.
- Potpis zahtjeva je za sada moguć samo AKD certifikatom, ali za par dana bi trebao biti dostupan i FINA certfikat

![](_page_9_Figure_1.jpeg)

GORDANA ŠPEHAR HAFIZOVIĆ ▼ Oglasna ploča ▼ HRVATSKI ▼ Ξ

![](_page_10_Picture_3.jpeg)

| Odaberite tip zahtjeva |                                  |                  |                             |                 |
|------------------------|----------------------------------|------------------|-----------------------------|-----------------|
| +                      | +                                |                  | £                           |                 |
| NOVI ZAHTJEV           | NOVI ZAHTJEV KAO<br>OPUNOMOĆENIK | NASTAVI S UNOSOM | POVEZIVANJE SA<br>PREDMETOM | DOPUNA ZAHTJEVA |

Postupak s liste je moguće odabrati i pisanjem ključne riječi, a popis će se automatski filtrirati

eDozvola

| <b></b> | Odaberite vrstu zahtjeva                          |
|---------|---------------------------------------------------|
|         | UTVR                                              |
| n       | Rješenje o utvrđivanju građevne čestice           |
| ti      | Utvrđivanje posebnih uvjeta i uvjeta priključenja |

NAPOMENA

Za sve nejasnoće ili poteškoće prilikom predaje zahtjeva za ostali dio Hrvatske molimo Vas obratite se korisničkoj službi na e-mail adresu eDozvola-info@mgipu.hr.

#### **NOVI ZAHTJEV**

 Uobičajeni postupak predaje – osoba koja je prijavljena u NIAS je ujedno i podnositelj zahtjeva

#### NOVI ZAHTJEV KAO OPUNOMOĆENIK

 Ukoliko projektant ili neka druga osoba opunomoćena/ovlaštena od strane podnositelja zahtjeva (za GD, podnositelj je INVESTITOR)

#### NASTAVI S UNOSOM

 Koristi se kada niste dovršili predaju zahtjeva. Ne može se realizirati ako nemate šifru zahtjeva

#### **POVEZIVANJE S PREDMETOM**

povežete s predmetom koji je prethodio –
 npr. prilikom predaje zahtjeva za GD vežete se
 na predmet LD i to preko identifikacijskog
 broja koji se nalazi u podnožju svakog akta

#### DOPUNA ZAHTJEVA

- Preko šifre zahtjeva, možete isti i dopuniti
- VAŽNO: dopuna nije moguća dok traje eKonferencija

### **NOVI ZAHTJEV**

| redaja zahtjeva - Utvrđivanje posebnih | uvjeta i uvjeta priključenja                                                            | Zahtjev mora biti spremljen prije uređivanja podataka na predmetu                                                                                                    |                                                                                                    | Prijavljeni ste kao: GORDANA ŠPEHAR HAFIZOVIĆ 🗙                                                               |
|----------------------------------------|-----------------------------------------------------------------------------------------|----------------------------------------------------------------------------------------------------|----------------------------------------------------------------------------------------------------|----------------------------------------------------------------------------------------------------|
| PREGLEDAJ DOKUMENT                     |                                                                                         |                                                                                                    | _                                                                                                    | 1. SPREMI PODATKE 2. PREDAJ ZAHTJEV                                                                           |
| PODNOSITELJ ZAHTJEVA<br>OPĆI PODACI    | PODNOSITELJI ZAHTJEVA                                                                   |                                                                                                    |                                                                                                    | DODAJ PODNOSITELJA                                                                                            |
| PRILOZI ZAHTJEVU                       | Podnositelj - ime fizičke osobe                                                         | Podnositelj - prezime fizičke osobe                                                                                                    | Podnositelj - naziv pravne osobe                                                                                                    | Podnositelj - OIB                                                                                             |
| LOKACIJA ZAHVATA                       |                                                                                         |                                                                                                    |                                                                                                    |                                                                                                    |
| OPIS GRAĐEVINE                         |                                                                                         |                                                                                                    |                                                                                                    |                                                                                                    |
| eDozvola                               | ID 764T IEVA, D20200401_486009_705                                                      | <ul> <li>Prilikom predaje zahtjeva<br/>SPREMI PODATKE – to je</li> <li>VAŽNO: odmah preuzmit<br/>time ćete izbjeći neugodu<br/>predaju zahtjeva, jer na r<br/>kasnije, dopunjavate pre</li> </ul> | a potrebno je kao početn<br>tehnička optimizacija su<br>ce zahtjev preko tipke PR<br>ne situacije u slučajevim<br>njemu se nalazi šifra pre<br>edmete | ii korak odabrati tipku<br>stava<br>EGLEDAJ DOKUMENT –<br>a kada ne dovršite<br><b>ko koje nastavljate i,</b> |
|                                        | REPUBLIKA HRVATSKA                                                                      |                                                                                                    |                                                                                                    |                                                                                                    |
| ZAHTJEV                                | Primljeno:       Klasif. oznaka:       Urudžbeni broj:       Org.jed.:     Broj prioga: |                                                                                                    |                                                                                                    |                                                                                                    |
|                                        |                                                                                         |                                                                                                    |                                                                                                    |                                                                                                    |

#### **NOVI ZAHTJEV**

Prijavljeni ste kao: GORDANA ŠPEHAR HAFIZOVIĆ

| PREGLEDAJ DOKUMENT   |                                          | 1. SPREMI PODATKE                                                                           | 🕨 2. Pl |
|----------------------|------------------------------------------|---------------------------------------------------------------------------------------------|---------|
|                      |                                          |                                                                                             |         |
|                      |                                          |                                                                                             |         |
| PODNOSITELJ ZAHTJEVA |                                          | Molimo odaberite nadležno tijelo za izdavanje akta. Popis nadležnosti možete pronaći OVDJE. |         |
| OPĆI PODACI          | Nadležno tijelo - županija               | Zadarska županija                                                                           |         |
| RILOZI ZAHTJEVU      | Ī                                        |                                                                                             |         |
|                      | Nadležno tijelo - upravni odjel          |                                                                                             |         |
|                      | Nadležno tijelo - mjesto upravnog odjela | Grad Zadar, Upravni odjel za prostorno uređenje i graditeljstvo 🥄 🖉 🖉 💿 🖉 🖉                 |         |
| KACIJA ZAHVATA       |                                          | Zadarska županija, Benkovac                                                                 |         |
| DPIS GRAĐEVINE       |                                          | Zadarska Zupanila, Biograd na Moru<br>Zadarska Zupanila, Grečac                             |         |
|                      |                                          | Zadarska županija, Obrovac<br>Zadarska županija Pan                                         |         |
|                      |                                          | Zadarska županja, i sij                                                                     |         |

- u kartici OPĆI PODACI odabire se nadležni ured koji može biti gradski ili županijski
- VAŽNO: vodite računa o tome da odaberete ispravan ured ako ste odabrali nenadležan ured procedura je sljedeća: iz pisarnice se predmet šalje na raspodjelu, pročelnik/voditelj dodjeljuje predmet u rad; službenik počinje s radom i utvrđuje da ured nije nadležan; temeljem ZUP-a predmet šalje na nadležno postupanje uredu koji je mjesno nadležan. NA TAJ NAČIN STE VEĆ NA POČETKU IZGUBILI NEKOLIKO DANA
- Ukoliko niste sigurni koji je ured nadležan za predmetnu lokaciju, odaberite tipku OVDJE
- Na sljedećem slajdu je prikazano na koji način možete istražiti koji je ured nadležan

![](_page_13_Picture_0.jpeg)

## Nadležni uredi

| Nadležno tijelo:              |                                                           |           |                                          |        |
|-------------------------------|-----------------------------------------------------------|-----------|------------------------------------------|--------|
| Vukovarsko-srijemska županija |                                                           | •         |                                          |        |
| Lokalna samouprava:           |                                                           |           |                                          |        |
| Općina Nijemci                |                                                           | •         |                                          |        |
| Nadležno tijelo               | Naziv upravnog odjela                                     | Ispostava | Mjesto                                   |        |
| Vukovarsko-srijemska županija | Služba za prostorno planiranje, gradnju i zaštitu okoliša | Otok      | HR-32252, Otok, Vladimira Nazora 1/I kat | Otvori |

### **NOVI ZAHTJEV**

| redaja zahtjeva - Utvrđivanje posebnih uvjeta<br>ad na ovom zahtievu možete nastaviti unutar 30 dana pomoću | Podnositelj                                                        |                                                                | ×                        | e kao: GORDANA ŠPEHAR HAFIZOVIĆ 🗙   |
|----------------------------------------------------------------------------------------------------|--------------------------------------------------------------------|----------------------------------------------------------------|--------------------------|-------------------------------------|
|                                                                                                    | Podnositelj - vrsta subjekta                                       | Fizička osoba                                                  | ×                        |                                     |
| PREGLEDAJ DOKUMENT                                                                                          | Podnositelj - OIB                                                  | 63839339309                                                    | DOHVATI PODATKE          | 1. SPREMI PODATKE 2. PREDAJ ZAHTJEV |
|                                                                                                    | Podnositelj - ime fizičke osobe                                    | GORDANA                                                        |                          | • FOMOC                             |
| PODNOSITELJ ZAHTJEVA                                                                                        | Podnositelj - prezime fizičke osobe                                | ŠPEHAR HAFIZOVIĆ                                               |                          |                                     |
| OPĆI PODACI                                                                                                 | Patro M. K. and A. A. A. A. A. A. A. A. A. A. A. A. A.             |                                                                |                          | DODAJ PODNOSITELJA                  |
| PRILOZI ZAHTJEVU                                                                                            | Podnositelj - naziv pravne osobe                                   |                                                                |                          | Podnositelj - OIB                   |
| PRILOZI (DOKUMENTI)                                                                                         | Podnositelj - država                                               | Hrvatska                                                       | •                        | 63839339309                         |
| LOKACIJA ZAHVATA                                                                                            | Podnositelj - poštanski broj                                       | 10000                                                          |                          | 1-1 od 1                            |
| OPIS GRAĐEVINE                                                                                              |                                                                    |                                                                |                          |                                     |
|                                                                                                    | Podnositelj - mjesto                                               | Zagreb                                                         | •                        |                                     |
|                                                                                                    | Podnositelj - ulica i kućni broj                                   | DOMOBRANSKA 9                                                  |                          |                                     |
|                                                                                                    | Podnositelj - email                                                | xy@gmail.com OBAVEZAN UNOS                                     |                          |                                     |
|                                                                                                    | Podnositelj - telefon                                              | +385                                                           |                          |                                     |
|                                                                                                    | Podnositelj - mobitel                                              | +385                                                           |                          |                                     |
|                                                                                                    | Podnositelj - fax                                                  | +385                                                           |                          |                                     |
|                                                                                                    | Podnositelj - dostava pismena                                      |                                                                | •                        |                                     |
|                                                                                                    | OPUNOMOĆENICI                                                      |                                                                | DODAJ OPUNOMOĆENIKA      |                                     |
|                                                                                                    | Opunomoćenik - ime fizičke osobe                                   | prezime fizičke osobe Opunomoćenik - naziv pravne              | osobe Opunomoćenik - OIB |                                     |
|                                                                                                    |                                                                    | Nema podataka u tablici                                        |                          |                                     |
|                                                                                                    | 10 v rezultata po stranici                                         | Nazad Naprijed                                                 | 0-0 od (                 |                                     |
| <ul> <li>budući da s</li> <li>popunjena</li> <li>uvedena je</li> </ul>                                      | te već logirani u NIAS, kartica s<br>obveza popunjavanja e-mail ad | oodacima o podnositelju zaht<br>rese kako bi Vas službenik ure | jeva je<br>da ili        |                                     |

JPT lakše kontaktirao

SPREMI POTVRDI

### **NOVI ZAHTJEV**

![](_page_15_Picture_1.jpeg)

- U početku su koraku PREDAJ ZAHTJEV prethodila dva koraka PREDAJ ZAHTJEV I POTPIŠI ZAHTJEV.
- Sada je sve spojeno u jedinstveni korak
- VAŽNO: da biste zaista predali zahtjev, trebate biti prijavljeni u NIAS i trebate digitalno potpisati zahtjev

| Predaja zahtjeva - Utvrđivanje posebnih uvjet<br>Rad na ovom zahtjevu možele nastaviti unutar 30 dana pomoću | ta i uvjeta priključenja<br>1 šifre P20190514-348192-z103 | -                            | Prijavljeni ste kao: DORICA NOVAK 🗙              |
|----------------------------------------------------------------------------------------------------|-----------------------------------------------------------|------------------------------|--------------------------------------------------|
| PREGLEDAJ DOKUMENT                                                                                           |                                                           | 1. SPREMI PODATKE 2. KREIRAJ | ZAHTJEV 🔪 3. POTPIŠI ZAHTJEV 🔪 4. PREDAJ ZAHTJEV |
| PODNOSITELJ ZAHTJEVA                                                                                         | PODNOSITELJ ZAHTJEVA                                      |                              |                                                  |
| OPĆI PODACI                                                                                                  | Vrsta subjekta                                            | OIB                          | Ime fizičke osobe                                |
| PRILOZI ZAHTJEVU                                                                                             | Fizička osoba                                             | 80907863145                  | DORICA                                           |
| PRILOZI (DOKUMENTI)                                                                                          |                                                           |                              |                                                  |
| LOKACIJA ZAHVATA                                                                                             | DODAJ PODNOSITELJA                                        |                              | 16                                               |
| OPIS GRADEVINE                                                                                               | 7AHTIFV I                                                 | F PREDAN                     |                                                  |

#### **POTPISIVANJE ZAHTJEVA**

æ

#### ePOTPIS

![](_page_16_Picture_2.jpeg)

![](_page_16_Picture_3.jpeg)

 $\checkmark$ 

![](_page_16_Picture_4.jpeg)

Agencija za komercijalnu djelatnost d.o.o

copyright © 2017

![](_page_17_Picture_0.jpeg)

#### POTPISIVANJE ZAHTJEVA

![](_page_17_Picture_3.jpeg)

- Mnogi od Vas su na svom računalu koristili i osobne i korporacijske iskaznice (HRIDCA i KIDCA)
- U ovom slučaju je ponuđena korporacijska (KIDCA)

| Sigurno | ost u sustavu Windows        |                     | × |
|---------|------------------------------|---------------------|---|
| Sele    | ct signing certificat        | e                   |   |
| Select  | ed certificates will be used | to sign file.       |   |
|         | GORDANA ŠPEHAR HA            | FIZOVIĆ (Signature) |   |
|         | Issuer: KIDCA                |                     |   |
|         | Valid From: 2.4.2019. to     | 2.4.2022.           |   |
|         | Click here to view certif    | icate properties    |   |
| Dodat   | ne mogućnosti 🛛 🗲            |                     |   |
|         | U redu                       | Odustani            |   |
|         |                              |                     |   |

![](_page_17_Picture_7.jpeg)

![](_page_17_Picture_8.jpeg)

![](_page_17_Picture_9.jpeg)

![](_page_17_Picture_10.jpeg)

e Dozvola

copyright © 2017

#### **POTPISIVANJE ZAHTJEVA**

#### ePOTPIS

![](_page_18_Picture_2.jpeg)

Potpisivanje u tijeku

 u slučaju da želite potpisati s osobnom iskaznicom potrebno je odabrati HRIDCA

![](_page_18_Picture_5.jpeg)

![](_page_18_Picture_6.jpeg)

 $\checkmark$ 

![](_page_18_Picture_7.jpeg)

Agencija za komercijalnu djelatnost d.o.o

#### PREDAJA ZAHTJEVA

### ZAHTJEV JE PREDAN – osim ID zahtjeva, tu je i KLASA predmeta

| P | 1071 | 101 | ิล |
|---|------|-----|----|
| - | 0020 | 101 | c. |

ID ZAHTJEVA: P20200401-486009-Z05

| Testna županija,<br>grad | Upravni odjel za p<br>liteljstvo, Ispostava | rostorno uređenje i<br>a Test 1 |  |  |
|--------------------------|---------------------------------------------|---------------------------------|--|--|
| Primljeno:               | 01.04.2020                                  |                                 |  |  |
| Klasif. oznaka:          | 350-05/20-28/000023                         |                                 |  |  |
| Urudžbeni broj:          | 15-20-0001                                  |                                 |  |  |
| Org.ied.: 9999/1         | Broj priloga:                               | Vrit:                           |  |  |

#### ZAHTJEV

| Podnositelj(i) zahtjeva: |
|--------------------------|
| CORDANA ČREHAR HAEIZOVIĆ |

VAŽNO:

- ako nema klase zahtjev nije predan
- Radi tehničke optimizacije predaje zahtjeva (slanja u OKP), na zahtjevu koji Vi vidite više nema vizuala elektroničkog potpisa – to ne znači da nije predan, ako ima klasu sve je u redu

#### DODATNO...

### POPUNJAVANJE KARTICE PROJEKTNA DOKUMENTACIJE

| Predaja zahtjeva - Građevinska dozvola<br>Rad na ovom zahtjevu možete nastaviti unutar 30 dana pomoću šifre P20200402-486191-Z01 |                                    |                                         |                           |                                   | ×                                      |
|----------------------------------------------------------------------------------------------------|------------------------------------|-----------------------------------------|---------------------------|-----------------------------------|----------------------------------------|
| PREGLEDAJ DOKUMENT                                                                                                    |                                    |                                         |                           |                                   | 1. SPREMI PODATKE 2. PREDAJ ZAHTJEV    |
|                                                                                                    |                                    |                                         |                           |                                   | C POMOC                                |
| PODNOSITELJ ZAHTJEVA                                                                                                    |                                    |                                         |                           |                                   |                                        |
| OPĆI PODACI                                                                                                    | PROJEKTI                           |                                         |                           |                                   | DODAJ PROJEKT                          |
| PRILOZI ZAHTJEVU                                                                                                    |                                    | ∥≞ Projekt - vrsta projekta             | Projekt - do              | odatni opis vrste                 | Projekt - mapa                         |
| PRILOZI (DOKUMENTI)                                                                                                    | <ul> <li>✓ <sup>1</sup></li> </ul> | zajednička oznaka projekta              | , glavni projektant       |                                   |                                        |
| LOKACIJA ZAHVATA                                                                                                    | 10 v rezultata po stranici         |                                         | Naza                      | zad 1 Naprijed                    | 1-1 od 1                               |
| OPIS GRADEVINE                                                                                                    |                                    |                                         |                           |                                   |                                        |
| PLANSKA DOKUMENTACIJA                                                                                                    | GLAVNI PROJEKTI STRUK              | OVNE ODREDNICE                          |                           |                                   | DODAJ GLAVNI PROJEKT                   |
| PROJEKTNA DOKUMENTACIJA                                                                                                    | Į.                                 | Glavni projekt - vrsta glavnog projekta | Glav                      | ıvni projekt - dodatni opis vrste | Glavni projekt - mapa                  |
| UREÐENOST ČESTICE                                                                                                    | <ul><li>✓ <sup>1</sup></li></ul>   | arhitektonski projekt                   |                           |                                   | iii iii iii iii iii iii iii iii iii ii |
| STRANKE U POSTUPKU                                                                                                    | 1                                  | građevinski projekt                     |                           |                                   | Ē.                                     |
|                                                                                                    | 1                                  | elektrotehnički projekt                 |                           |                                   | <u>ش</u>                               |
|                                                                                                    | 10 v rezultata po stranici         |                                         | Naza                      | ad 1 Naprijed                     | 1-3 od 3                               |
|                                                                                                    |                                    |                                         |                           |                                   |                                        |
|                                                                                                    |                                    | REVIZIJA GLAVNOG PROJEKTA               |                           |                                   | •                                      |
|                                                                                                    | IZVJEŠĆA                           |                                         |                           |                                   |                                        |
|                                                                                                    |                                    |                                         | Izvješće o kontroli glavn | /nog projekta                     |                                        |
|                                                                                                    | DODAJ IZVJEŠĆE                     |                                         |                           |                                   |                                        |
|                                                                                                    |                                    | NOSTRIFIKACIJA PROJEKTA                 |                           |                                   | •                                      |
|                                                                                                    |                                    |                                         |                           |                                   |                                        |

## UČITAVANJE PROJEKATA

| Predaja zahtjeva - Građevinska dozvola<br>Iad na ovom zahtjevu možete nastaviti unutar 30 dana pomoće                                                                                                    | Glavni projekt                          |                       | Vlasnici digitalnih potpisa<br>Lista svih potp | oisa na projektu 🛛 🗵                |                     | ×               | e kao: GORDANA ŠPEHAR HAFIZOVIĆ 🗙    |
|----------------------------------------------------------------------------------------------------|-----------------------------------------|-----------------------|------------------------------------------------|-------------------------------------|---------------------|-----------------|--------------------------------------|
|                                                                                                    | Glavni projekt - vrsta glavnog projekta | arhitektonski projekt | IVANA SUČEVIĆ SORIĆ (HRIDCA)                   |                                     | Ivana Sučević Sorić |                 |                                      |
| PREGLEDAJ DOKUMENT                                                                                                    | Glavni projekt - dodatni opis vrste     |                       |                                                |                                     | dipl.ing.arh.       |                 | 1. SPREMI PODATIKE 2. PREDAJ ZAHTJEV |
|                                                                                                    | Glavni projekt - mapa                   | MAPA 1                |                                                |                                     | 50 23011901         | DOHVATI PODATKE | POMOC                                |
| PODNOSITELJ ZAHTJEVA                                                                                                    | Glavni projekt - oznaka                 | 15/20                 |                                                | Projektni ured - naziv              | MELIN d.o.o.        |                 |                                      |
| OPĆI PODACI                                                                                                    | Glavni projekt - datum izrade           | 12.02.2020            |                                                | Projektni ured - noštanski broj     | 21000               |                 | DODAJ PROJEKT                        |
| PRILOZI ZAHTJEVU                                                                                                    | olavni projekt - datali izrađe          | 13.02.2020.           |                                                | r tojektil area - postaliski broj   | 21000               |                 | ipa                                  |
| PRILOZI (DOKUMENTI)                                                                                                    | Projektant - broj ovlaštenja            | A 1659                | •                                              | Projektni ured - mjesto             | Split               | •               |                                      |
| LOKACIJA ZAHVATA                                                                                                    | Projektant - OIB                        | 14159673975           |                                                | Projektni ured - ulica i kućni broj | Š. Ljubića 19       |                 | 1-1 od 1                             |
| OPIS GRADEVINE                                                                                                    | PRIVITCI                                |                       |                                                |                                     |                     | DODAJ PRIVITAK  | DODAJ GLAVNI PROJEKT                 |
| PLANSKA DOKUMENTACIJA                                                                                                    | Naziv privitka                          | Br. str. Datum unosa  | Institucija zadnjeg potpisnika                 | Zadnji potpis                       | Status              |                 | kt - mapa                            |
|                                                                                                    | arhitektonski projekt                   | 01.04.2020.           | HRIDCA                                         | IVANA SUČEVIĆ SORIĆ                 | Aktivan 🛄           | <b>Z</b>        |                                      |
|                                                                                                    | - /                                     | VAŽNO: AKO N          | EMA KLASE ZAH                                  | ITJEV NIJE PREI                     | DAN                 |                 | 1-1 od 1                             |
|                                                                                                    |                                         |                       |                                                |                                     |                     |                 | •                                    |
| Binder Handle New Trans<br>Tenter to below P Hand New Trans<br>Totaria Alazi or no 200404.00 €<br>D the D Q O Q 1 / 10<br>New Transformed Sector 1000000000000000000000000000000000000                                                                                                    | ▶ 8 0 0 <u>m - 1</u> ♥ £ ¢              |                       |                                                |                                     |                     |                 |                                      |
| Increase of the second second se | OR: SOIZOIISOI                          | +melin.hr             |                                                |                                     |                     | SPREMI POTVRDI  |                                      |

#### **POTPISIVANJE PROJEKATA**

![](_page_23_Picture_1.jpeg)

eDozvola

#### **DOPUNA ZAHTJEVA**

Ministarstvo graditeljstva i POZVOJA GORDANA ŠPEHAR HAFIZOVIĆ 🔻 Oglasna ploča HRVATSKI 🕶 = Ukoliko postoji potreba za dopunom -Predaja zahtjeva zahtjeva – možete to učiniti i elektroničkim putem Odaberite tip zahtjeva Morate biti prijavljeni u NIAS -£  $\mathcal{D}$  $\lceil \downarrow \rceil$ +NOVI ZAHTJEV NASTAVI S UNOSOM POVEZIVANJE SA DOPUNA ZAHTJEVA PREDMETOM Ovdje unosite ID zahtjeva kojeg Šifra zahtjeva dopunjavate P20190610-382035-Z01 Predaja zahtjeva

NAPOMENA:

Za sve nejasnoće ili poteškoće prilikom predaje zahtjeva za ostali dio Hrvatske molimo Vas obratite se korisničkoj službi na e-mail adresu eDozvola-info@mgipu.hr.

88

### **DOPUNA ZAHTJEVA**

| Predaja dopune - Građevinska dozvola<br>Sifra P20190610-382035-z01 |                                                                                         |                                  | Prijavljeni ste kao: GORDANA ŠPEHAR HAFIZOVIĆ 🛛 🗙 |  |  |  |
|--------------------------------------------------------------------|-----------------------------------------------------------------------------------------|----------------------------------|---------------------------------------------------|--|--|--|
| PREGLEDAJ DOKUMENT                                                 |                                                                                         |                                  | 1. KREIRAJ DOPUNU 🔰 2. POTPIŠI I PREDAJ DOPUNU    |  |  |  |
| PODNOSITELJ ZAHTJEVA                                               | PODNOSITELJ ZAHTJEVA                                                                    | Jedan podnositelj (ženska osoba) | *                                                 |  |  |  |
| OPCI PODACI                                                        | PODNOSITELJ ZAHTJEVA                                                                    |                                  |                                                   |  |  |  |
| PRILOZI ZAHTJEVU                                                   | Vrsta subjekta OIB                                                                      |                                  | Ime fizičke osobe                                 |  |  |  |
| PRILOZI (DOKUMENTI)                                                |                                                                                         |                                  |                                                   |  |  |  |
| PRILOZI DOPUNI                                                     | Fizička osoba G3839339                                                                  | J309 DOH                         | GORDANA                                           |  |  |  |
| LOKACIJA ZAHVATA                                                   | DODAJ PODNOSITELJA                                                                      |                                  |                                                   |  |  |  |
| OPIS GRAĐEVINE                                                     |                                                                                         |                                  |                                                   |  |  |  |
| PLANSKA DOKUMENTACIJA                                              | SVI PODACI SU VID                                                                       |                                  |                                                   |  |  |  |
| PROJEKTNA DOKUMENTACIJA                                            | - Dostupne su dv                                                                        | ije označene kartice u koje su   | upisuju podaci odnosno                            |  |  |  |
| UREDENOST ČESTICE                                                  | prilažu dokumenti                                                                       |                                  |                                                   |  |  |  |
| POSEBNI PROPISI                                                    | <ul> <li>Predaja dopune se dovršava potpisivanjem kao i kod predaje zahtjeva</li> </ul> |                                  |                                                   |  |  |  |
| STRANKE U POSTUPKU                                                 |                                                                                         |                                  |                                                   |  |  |  |